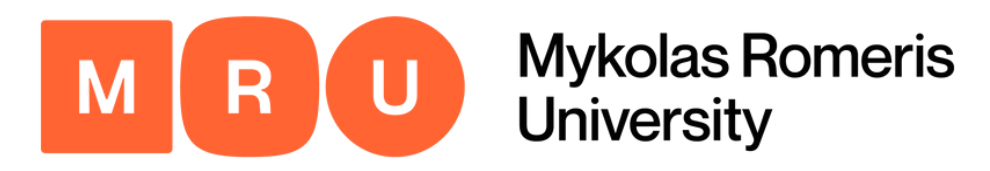

# Mobility-Online Application Guide

Step-by-step instructions to ensure successful completion of the Mobility-Online application process for your exchange studies at Mykolas Romeris University.

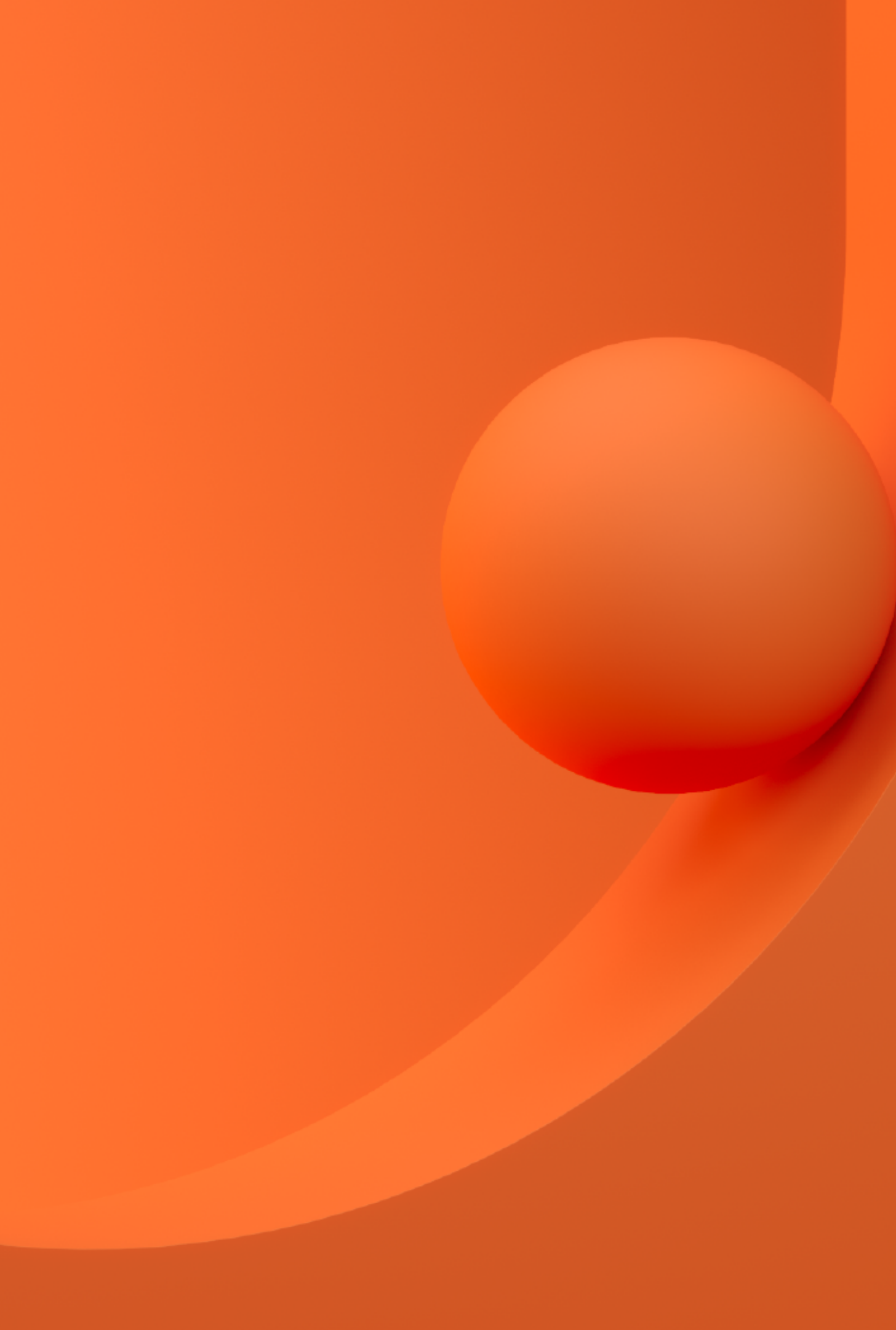

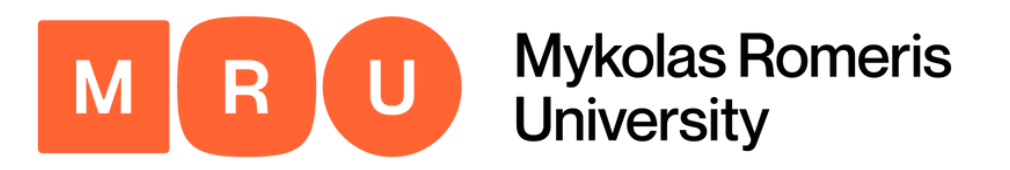

pplication for a student exchange

Il fields marked with (\*) must be completed.

|                     | Open all sub groups Close all sub groups                                                 |  |  |  |  |  |  |
|---------------------|------------------------------------------------------------------------------------------|--|--|--|--|--|--|
| Type of person      | Students/Trainees Teachers *                                                             |  |  |  |  |  |  |
| Type of Application | Incoming Outgoing *                                                                      |  |  |  |  |  |  |
| Exchange programme  | Erasmus+ studies (SMS) *                                                                 |  |  |  |  |  |  |
| Academic year       | 2022/2023 🔹 *                                                                            |  |  |  |  |  |  |
| Semester            | < Please select> *                                                                       |  |  |  |  |  |  |
|                     | Type of person<br>Type of Application<br>Exchange programme<br>Academic year<br>Semester |  |  |  |  |  |  |

In the first section of the application process, you should indicate the following:

Type of person: Student Type of Application: Incoming **Exchange Programme:** Select accordingly

- agreement with MRU.

Academic Year: Select accordingly Semester: Select accordingly

proceeding.

The application can be found by following this link: https://incoming.mruni.eu

# **Application Data**

• Erasmus+ studies (SMS): select if you are from an Erasmus+ programme country university and your university has nominated you;

• Erasmus+ studies KA107 studies (SMS): select if you are from Erasmus+ partner country university and your university has nominated you;

• Bilateral Exchange: select if you are from a university that has a bilateral agreement with MRU and your university has nominated you;

• Free mover: select if you are from a university that does not have an

Bear in mind that all fields marked with (\*) must be filled in before

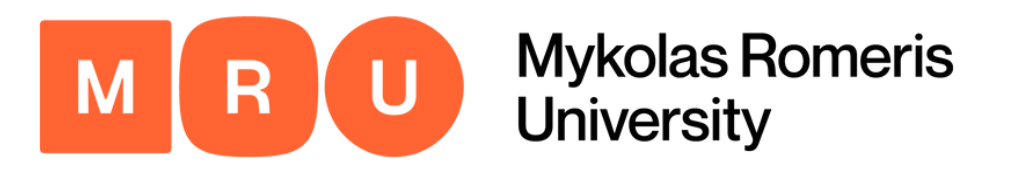

| il data                                       |                             |
|-----------------------------------------------|-----------------------------|
| First name (given name)                       | *                           |
| riist name (given name)                       |                             |
| Last name (family name)                       | *                           |
| Gender                                        | O Male O Female O Diverse * |
| Date of birth                                 | · ·                         |
|                                               |                             |
| Country of birth                              | < Please select>  *         |
| Place of birth                                | *                           |
| Nationality (Citizenship)                     | < Please select> *          |
| Optional: 2. Nationality (Double Citizenship) | < No choice>                |
|                                               |                             |
| E-mail address                                | *?                          |
| Same E-mail address for check                 | *                           |
| Mobile phone number                           | *?                          |
|                                               |                             |
| Foreign residencies                           | ○ Yes ○ No * ?              |
| I need a visa to enter the country            | ○ Yes ○ No *                |

The application can be found by following this link: <u>https://incoming.mruni.eu</u>

#### Personal Data

In this section you must fill in your given name, family name, gender, date of birth, country and city of birth, nationality, and second nationality (optional).

E-mail and personal phone number are required fields. It is recommended to indicate an e-mail that is easily accessible to you and that you check often. If needed, it can be changed later on.

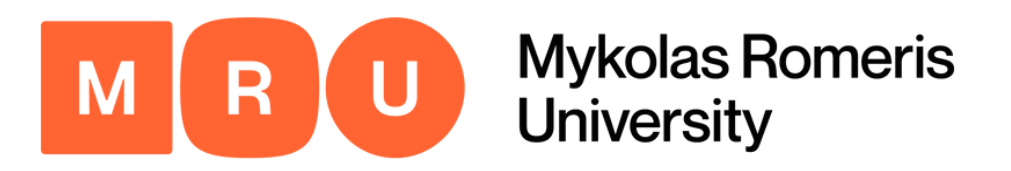

| 9 | Contact person in case of emergency |  |
|---|-------------------------------------|--|
|   | Last name                           |  |
|   | First name                          |  |
|   | Relation to you                     |  |
|   | E-mail address                      |  |
|   | Telephone number                    |  |

#### Note:

We strongly advise you to choose a member of your immediate family or other trusted person who can be contacted in case of an emergency. You must also indicate your relation to this individual, their e-mail address, and telephone number. **DO NOT write your own e-mail.** 

The application can be found by following this link: <u>https://incoming.mruni.eu</u>

#### **Emergency Contact**

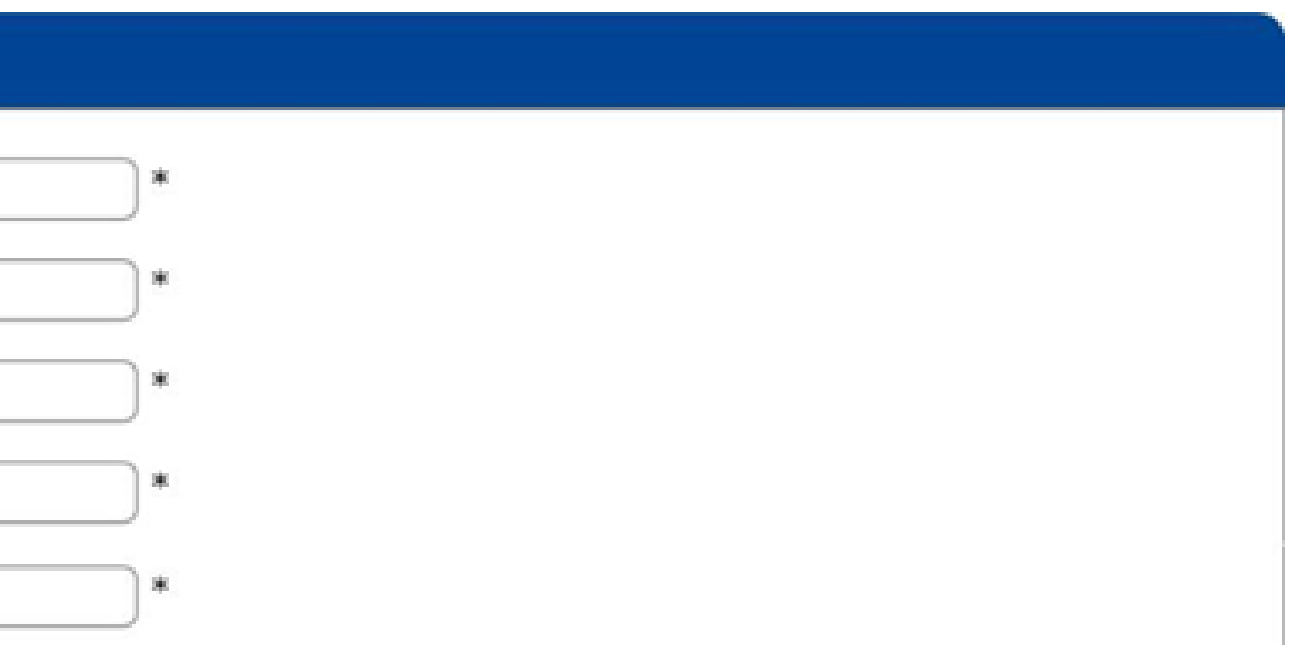

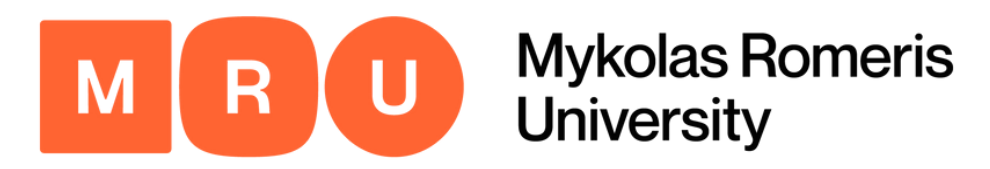

| Data concerning your studies                                         |                      |            |
|----------------------------------------------------------------------|----------------------|------------|
| Country of home university                                           | < Please select> 💌 * |            |
| Home university                                                      | < Please select> 💌 * |            |
| Faculty at the home institution                                      |                      | )*         |
| Study program at the home institution                                |                      | )*         |
| Study level at the home university                                   | < Please select>     |            |
| Area of degree to be awarded at graduation                           | < Please select>     |            |
| Start of studies at the home university                              | *                    |            |
| Number of semesters completed so far                                 | *                    |            |
| rst name of coordinator at your home university (if not in the list) |                      | <b>)</b> * |
| ast name of coordinator at your home university (if not in the list) |                      | )*         |
| Position of Coordinator at home university                           |                      | )*         |
| E-Mail adress of coordinator at your home university                 | *                    |            |
| Phone number of Coordinator at home university                       |                      | )*         |

The application can be found by following this link: <u>https://incoming.mruni.eu</u>

#### Study Data

this section you must fill in all information regarding our Home University, starting with the country it is ocated in.

tate the exact city and name of the University and nen indicate the faculty (e.g., faculty of law), as well s the study program at the home University (the ame of your Bachelor's or Master's Degree).

omplete the remaining fields by entering the name of our Erasmus Coordinator, his/her position at the niversity level with his/her e-mail address, as well as is/her phone number.

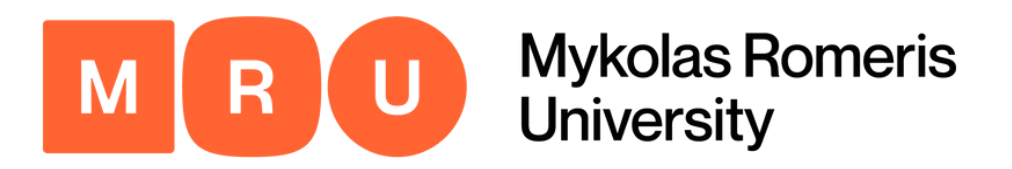

| - Information on the planned stay  |                                        |
|------------------------------------|----------------------------------------|
| Host country                       | Lithuania $\diamond$ *                 |
| Host institution                   | VILNIUS06 - Mykolas Romeris University |
| Department / Faculty               | < No choice>                           |
| Area of study                      | < Please select> *                     |
| Study level at the host university | < Please select> *                     |

If you are unsure what your faculty is, leave the field blank. We will fill it in for you according to your study data.

The application can be found by following this link: https://incoming.mruni.eu

#### **Stay Information**

In this section, you must fill in the information regarding your stay in the country that you have osen for the Mobility Erasmus program. The plication system has already pre-selected Lithuania lost country) and Mykolas Romeris University (Host stitution).

nus, you will only have to indicate the faculty and ea of study and indicate the type of degree course of ur selected study program.

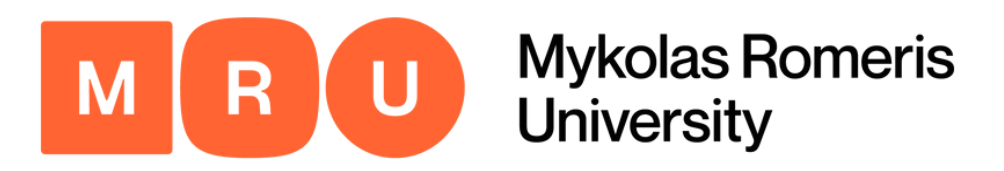

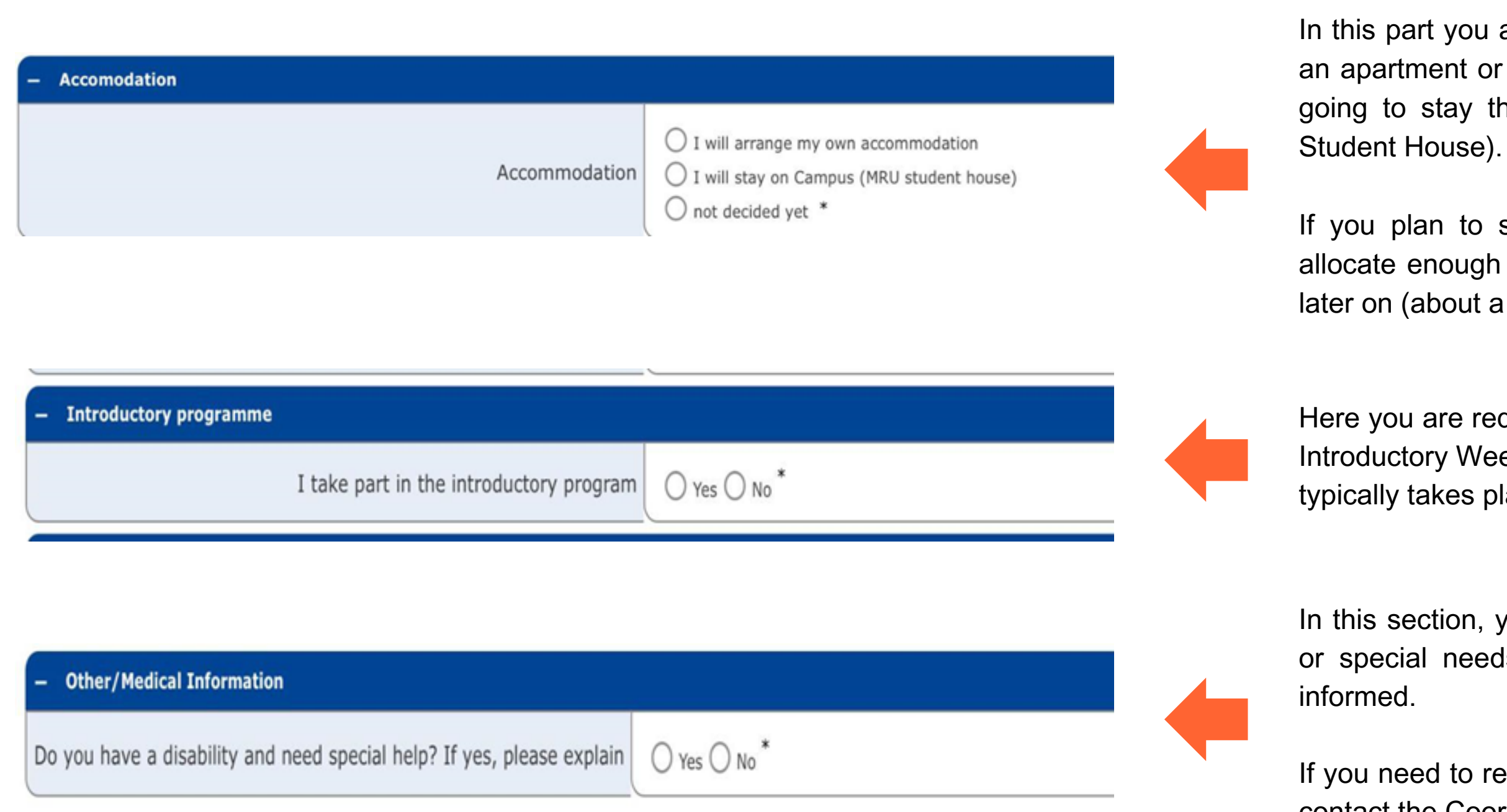

The application can be found by following this link: <u>https://incoming.mruni.eu</u>

## **Other Information**

In this part you are required to indicate whether you have already found an apartment or similar accommodation in Vilnius, and whether you are going to stay there or the University Campus Accommodation (MRU Student House).

If you plan to stay on campus, please check the option so we can allocate enough rooms in the dormitory. You will still need to reserve it later on (about a month before arrival).

Here you are required to indicate whether you intend to participate in the Introductory Week program for Erasmus students. The introductory week typically takes place one week before the start of the semester.

In this section, you are requested to divulge if you have any disabilities or special needs, of which Mykolas Romeris University needs to be

If you need to report a Specific learning disability (SLD) select YES, and contact the Coordinator of Incoming Students at incoming@mruni.eu

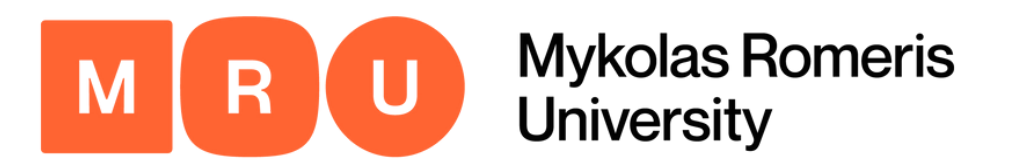

| - | Motivation                                                       |                                                  |  |
|---|------------------------------------------------------------------|--------------------------------------------------|--|
|   | Motivation                                                       | There are still <b>1000</b> characters available |  |
| - | Confirmation by the student                                      |                                                  |  |
|   | I hereby confirm that all information on the application form is | □ *                                              |  |

| Hereby I agree that my legally consigned and collected personal data | • |
|----------------------------------------------------------------------|---|
| will be managed by the University for studies administration and     |   |
| other purposes related to the assurance of my study process.         |   |
|                                                                      |   |

correct and complete.

Cancel application Powered by Send application

The application can be found by following this link: <u>https://incoming.mruni.eu</u>

#### Motivation & Confirmation

Please provide a short motivation (maximum 1000 characters) about your reasons for choosing Mykolas Romeris University for your Erasmus program.

Upon correct completion of all the previous fields, please check the boxes after reading them carefully.

Click SEND APPLICATION.

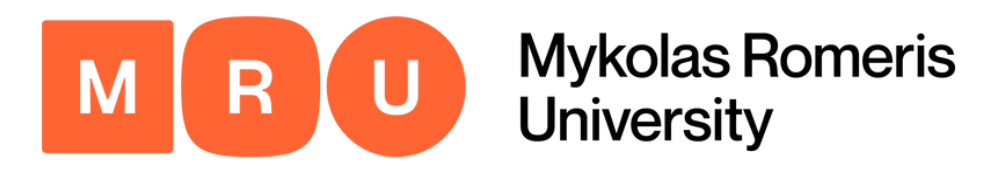

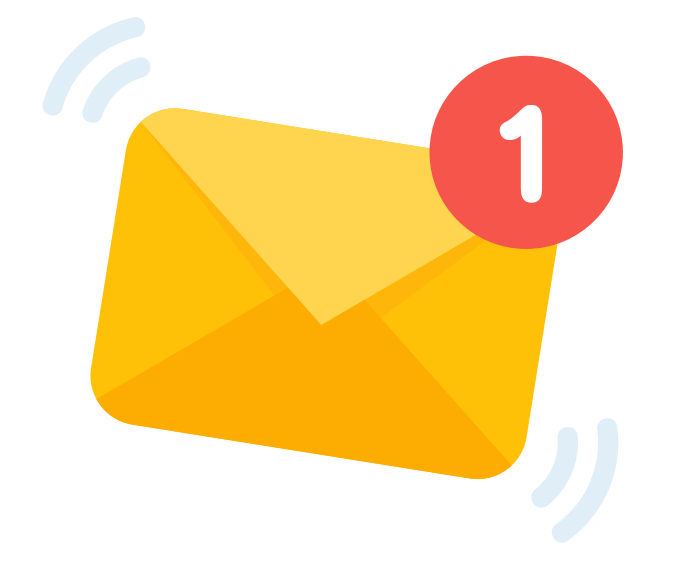

Once you complete the aforementioned registration process, you will receive an e-mail to the e-mail address you have specified with further instructions.

In the e-mail, you will find a link necessary to continue the application process.

#### Await E-mail Link

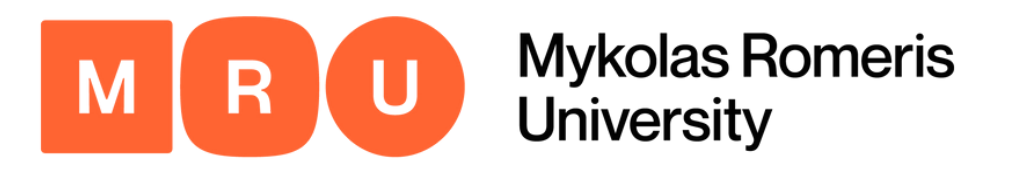

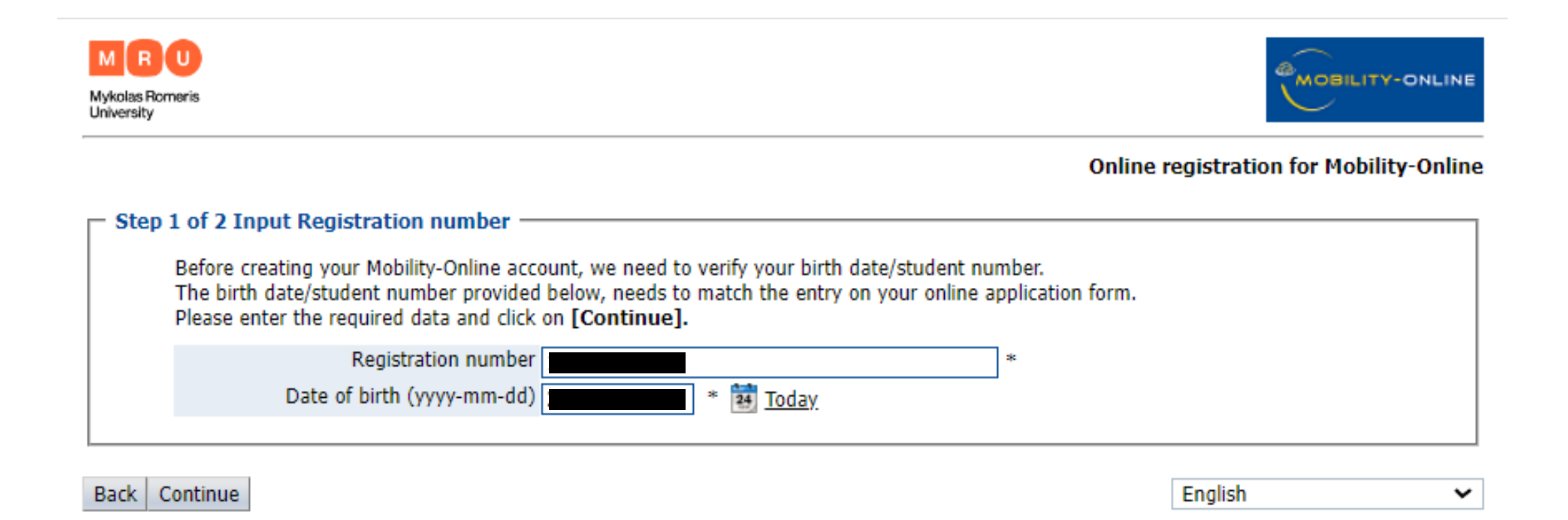

#### Input Registration Number

After clicking the link in the e-mail, you will be taken to this landing page.

Your registration number will be filled in for you automatically.

You must indicate the same exact date of birth you stated in the prior application to login to proceed.

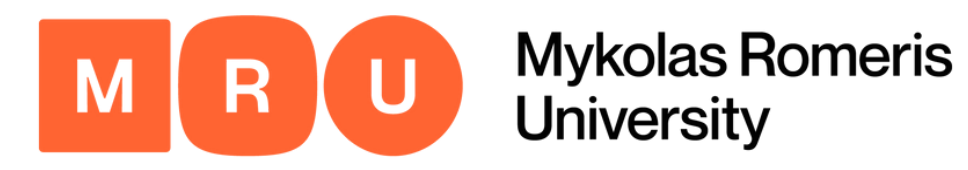

| - Step 2 of 2 Input Liser Name and Pa                                                                                                    | assword                                                                                                    |   |
|----------------------------------------------------------------------------------------------------|----------------------------------------------------------------------------------------------------|---|
| - Step 2 of 2 input oser Name and Pa                                                                                                    | 353W010                                                                                                    |   |
| Please proceed to entering your d<br>digit, no special characters).<br>If the desired login name is alread<br>Please repeat your entry in the fie<br>After having finished entering the | lesired user name and password (at least 6 characters, at least one upper-case letter, at least one<br>dy in use, you will be prompted to select a different user name.<br>eld "Repeat Password" in order to confirm it.<br>e required data, please click <b>[Continue]</b> . | e |
| Login                                                                                                    |                                                                                                    |   |
| Password                                                                                                    |                                                                                                    |   |
| 1005/1010                                                                                                    |                                                                                                    |   |
| Repeat password                                                                                                    | •••••                                                                                                    |   |
|                                                                                                    |                                                                                                    |   |

#### Input User Name and Password

If the previous information (i.e. your date of birth) is correct, you will be prompted to create your login credentials.

To do this, simply input a username (must be unique) and password of your choice.

The password must be at least 8 characters long and contain at least one capital letter.

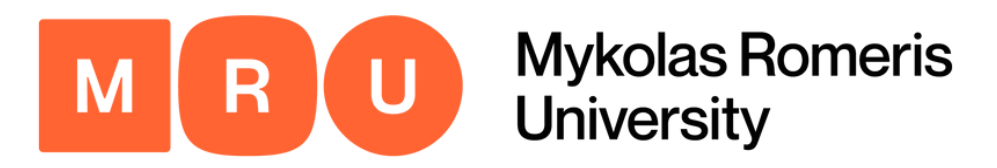

#### Registration successful

Your registration was successful. Please press the button [Login Mobility-Online] and you will be forwarded to Mobility-Online account where you have the possibility to edit your application data, enter your personal data, download and print documents. Additionally you will receive a confirmation email. Please use the login link embedded in your confirmation mail in order to log in in future.

Action successful!

Close window | Login to Mobility-Online

## Login to Mobility-Online

Once you have completed the previous steps, a window will appear indicating that your registration has been successful.

Next, you must click LOGIN TO MOBILITY-ONLINE to proceed with the application process.

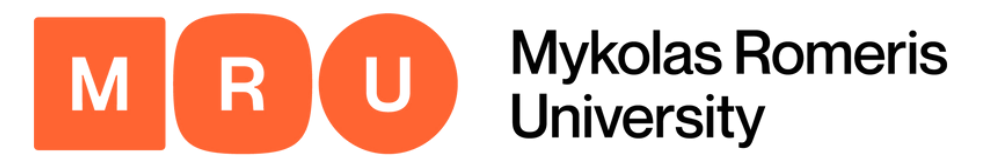

#### You will be redirected to the following page:

| Mykolas Romeris University    |   |                                                                                           |                        |                        |                      |  |  |
|-------------------------------|---|-------------------------------------------------------------------------------------------|------------------------|------------------------|----------------------|--|--|
| MRU                           |   | Application workflow                                                                      |                        |                        |                      |  |  |
|                               |   | Last name (family name)                                                                   |                        |                        |                      |  |  |
| Mykolas Romeris<br>University |   | First name (given name)<br>Date of birth<br>Country of home university<br>Home university |                        |                        |                      |  |  |
| (1 @ @                        | > | Necessary steps                                                                           | Done                   | Done on                | Done by              |  |  |
|                               |   | Cancel application/ Interrupt mobility (irreversible)                                     |                        |                        |                      |  |  |
| Search                        |   | Application canceled                                                                      |                        |                        |                      |  |  |
| My application data           |   | Online application                                                                        | $\checkmark$           | 2023-05-24             |                      |  |  |
| Change password               |   | Confirmation email online application                                                     | <b>I</b>               | 2023-05-24             | Automatically g      |  |  |
|                               |   | Registration                                                                              |                        | 2023-05-24             |                      |  |  |
|                               | ▶ | Personal details completed                                                                |                        |                        |                      |  |  |
|                               |   | Application photo uploaded                                                                |                        |                        |                      |  |  |
|                               |   | International Passport uploaded                                                           |                        |                        |                      |  |  |
|                               |   | Transcript of Records Upload                                                              |                        |                        |                      |  |  |
|                               |   | [OPTIONAL] Language certificate uploaded                                                  |                        |                        |                      |  |  |
|                               |   | [OPTIONAL] Other documents uploaded                                                       |                        |                        |                      |  |  |
|                               |   | Please upload other documents if relevant (e.g. rele                                      | evant medical transcri | pts, European Healt    | h insurance card,    |  |  |
|                               |   | Courses from course units for study plan chosen                                           |                        |                        |                      |  |  |
|                               |   | Please choose the courses that you intend that you                                        | include in the learnin | ig agreement -> plea   | ase consult with you |  |  |
|                               |   | Application form printed                                                                  |                        |                        |                      |  |  |
|                               |   | Uploads complete                                                                          |                        |                        |                      |  |  |
|                               |   | Your documents will now be checked by the Interna                                         | tional Office and we v | will inform you if eve | rything is complete. |  |  |

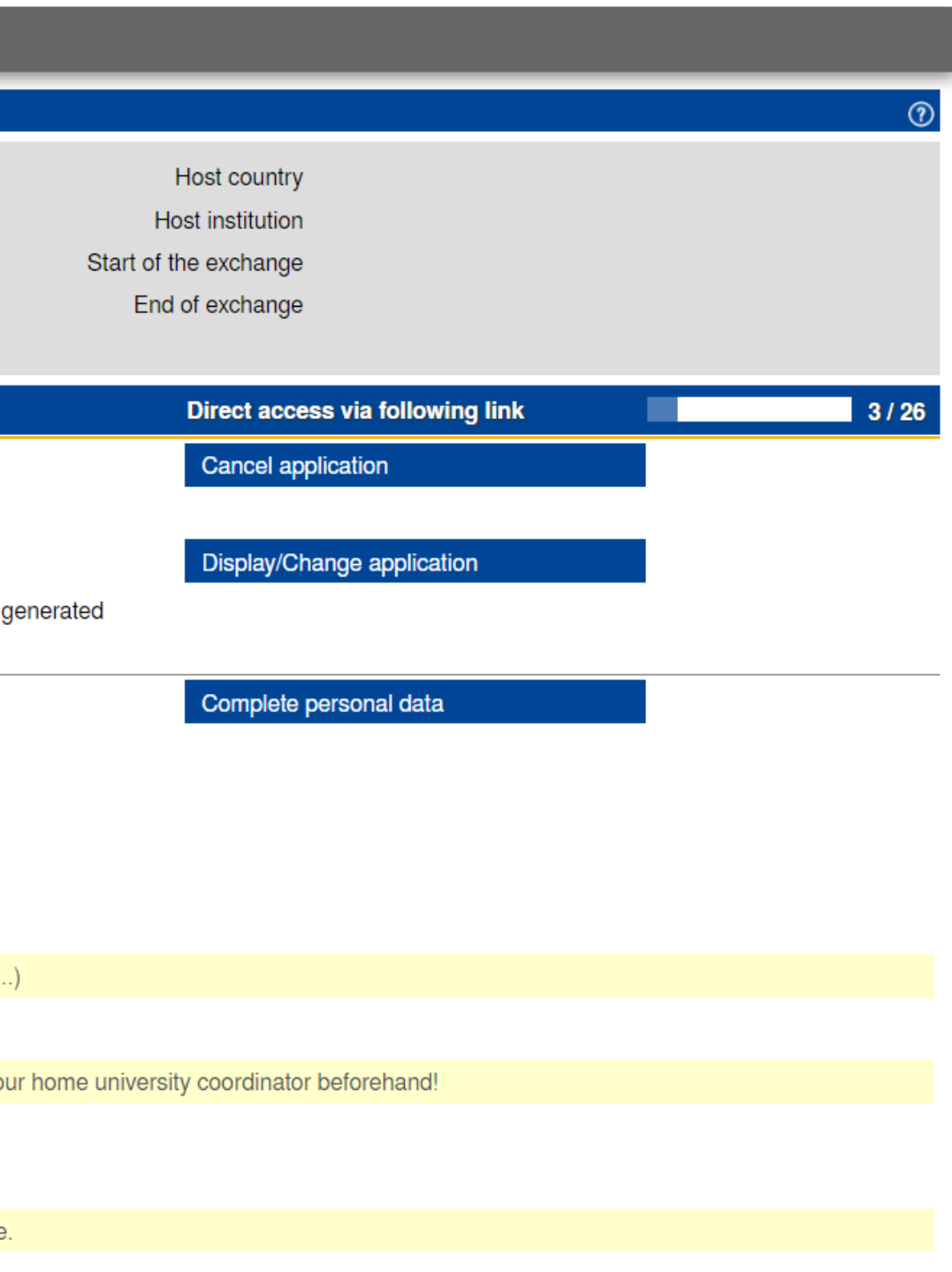

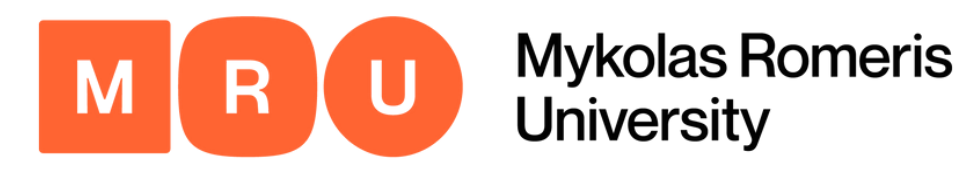

## Click Display/Change Application

| Necessary steps                                       | Done | Done on    | Done by                 | Direct access via following link |
|-------------------------------------------------------|------|------------|-------------------------|----------------------------------|
| Cancel application/ Interrupt mobility (irreversible) |      |            |                         | Cancel application               |
| Application canceled                                  |      |            |                         |                                  |
| Online application                                    |      | 2023-05-24 |                         | Display/Change application       |
| Confirmation email online application                 |      | 2023-05-24 | Automatically generated |                                  |
| Registration                                          |      | 2023-05-24 |                         |                                  |
| Personal details completed                            |      |            |                         | Complete personal data           |
| Application photo uploaded                            |      |            |                         |                                  |
| International Passport uploaded                       |      |            |                         |                                  |
| Transcript of Records Upload                          |      |            |                         |                                  |
| [OPTIONAL] Language certificate uploaded              |      |            |                         |                                  |
| [OPTIONAL] Other documents uploaded                   |      |            |                         |                                  |

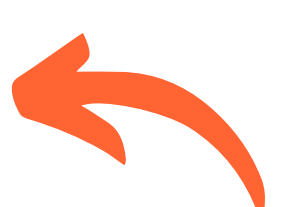

#### Click DISPLAY/CHANGE APPLICATION.

This will open up a new window in which you are going to input basic information regarding your mobility.

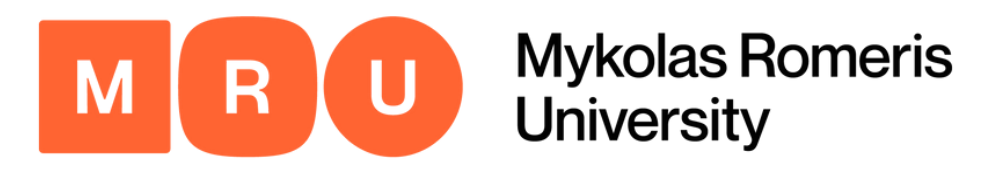

| Personal details                         |                           |                                       |                              |
|------------------------------------------|---------------------------|---------------------------------------|------------------------------|
| Back to the application workflow Save    |                           | In this form, you must fill           | in all the necessary fields, |
| Personal details                         |                           | and specify as much info              | rmation as is applicable to  |
| Last name                                |                           | your particular situation.            |                              |
| First name                               |                           |                                       |                              |
| Gender                                   | ○ Male ○ Female ○ Diverse | Cortain fields may alread             | y he filled in (such as your |
| Date of birth                            | 28                        |                                       |                              |
| E-mail address                           |                           | name, gender, and nation              | nality, due to having stated |
| Nationality                              | <b>•</b>                  | them in the previous appl             | cation form steps).          |
| Second nationality                       | < Please select>          |                                       |                              |
| Permanent address details                |                           | Fill in your permanent ad             | dress details and ID details |
| c/o                                      |                           | below, and then click SA              | /E.                          |
| Street + House number + apartment number |                           | ,                                     |                              |
| P.O.Box                                  |                           |                                       |                              |
| Additional address information           |                           | ID details                            |                              |
| Country                                  | < Please select>          | Type of II                            | Please select> *             |
| Post code                                |                           | ID numbe                              | Driving licence              |
| City                                     |                           | ID date issue                         | Passport                     |
| Telephone number                         |                           | ID expiration dat                     | loday.                       |
| Mobile phone number                      |                           | Back to the application workflow Save |                              |

# Fill in Application

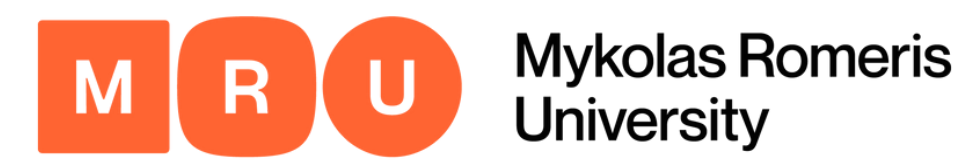

| Necessary steps                          | Done                                                                                                    | Done on    | Done by                 | Direct access via following link |
|------------------------------------------|----------------------------------------------------------------------------------------------------|------------|-------------------------|----------------------------------|
| Application canceled                     |                                                                                                    |            |                         |                                  |
| Online application                       |                                                                                                    | 2023-05-24 |                         | Display/Change application       |
| Confirmation email online application    | $\checkmark$                                                                                                    | 2023-05-24 | Automatically generated |                                  |
| Registration                             | <ul> <li>Image: A set of the set of the</li></ul> | 2023-05-24 |                         |                                  |
| Personal details completed               | <b>~</b>                                                                                                    | 2023-05-24 |                         | Complete personal data           |
| Application photo uploaded               |                                                                                                    |            |                         | Upload application photo         |
| International Passport uploaded          |                                                                                                    |            |                         | Upload a                         |
| Transcript of Records Upload             |                                                                                                    |            |                         |                                  |
| [OPTIONAL] Language certificate uploaded |                                                                                                    |            |                         |                                  |
| [OPTIONAL] Other documents uploaded      |                                                                                                    |            |                         |                                  |

#### **Upload Application Photo**

Once you have completed your personal data, a new option will appear prompting you to upload an application photo.

Once you click it, you will be taken to an upload landing page, where you will be expected to upload a clear photo in accessible formats (.jpg, .jpeg, .png). Do not upload files that are too large, as that can cause the system to lag and crash.

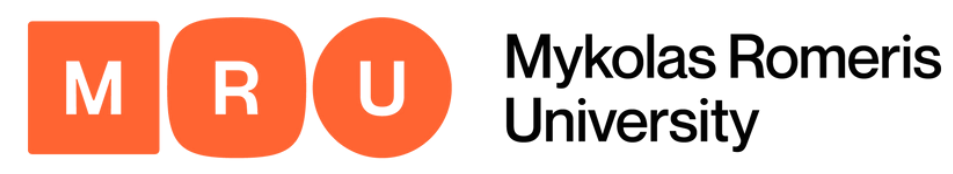

## **Upload International Passport**

| Necessary steps                                       | Done                                                                                                    | Done on    | Done by                 | Direct access via following link |
|-------------------------------------------------------|----------------------------------------------------------------------------------------------------|------------|-------------------------|----------------------------------|
| Before the mobility                                   |                                                                                                    |            |                         |                                  |
| Cancel application/ Interrupt mobility (irreversible) |                                                                                                    |            |                         | Cancel application               |
| Application canceled                                  |                                                                                                    |            |                         |                                  |
| Online application                                    | $\checkmark$                                                                                                    | 2023-05-24 |                         | Display/Change application       |
| Confirmation email online application                 | <b>~</b>                                                                                                    | 2023-05-24 | Automatically generated |                                  |
| Registration                                          | <ul> <li>Image: A set of the set of the</li></ul> | 2023-05-24 |                         |                                  |
| Personal details completed                            |                                                                                                    | 2023-05-24 |                         | Complete personal data           |
| Application photo uploaded                            | <ul> <li>Image: A set of the set of the</li></ul> | 2023-05-24 |                         | Upload application photo         |
| International Passport uploaded                       |                                                                                                    |            |                         | International Passport uploaded  |
| Transcript of Records Upload                          |                                                                                                    |            |                         |                                  |
| [OPTIONAL] Language certificate uploaded              |                                                                                                    |            |                         |                                  |
| [OPTIONAL] Other documents uploaded                   |                                                                                                    |            |                         |                                  |

- Once you have successfully uploaded an application photo, a section requiring a copy of your international passport will appear.
- If you are from the EU or Schengen area, you may upload your ID card. Students from all other countries must upload their international passport, as it is mandatory for visa documents.
- If you do not have an international passport yet, but have already applied for it, please contact the Coordinator for Incoming Students at incoming@mruni.eu

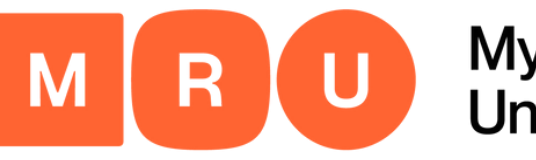

Mykolas Romeris University

#### Step 16

| Necessary steps                          | Done     | Done on    | Done by | Direct access via following link |
|------------------------------------------|----------|------------|---------|----------------------------------|
| Registration                             | <b>V</b> | 2023-05-24 |         |                                  |
| Personal details completed               | <b>~</b> | 2023-05-24 |         | Complete personal data           |
| Application photo uploaded               |          | 2023-05-24 |         | Upload application photo         |
| International Passport uploaded          |          | 2023-05-24 |         | International Passport uploaded  |
| Transcript of Records Upload             |          |            |         | Transcript of Records Upload     |
| [OPTIONAL] Language certificate uploaded |          |            |         |                                  |
| [OPTIONAL] Other documents uploaded      |          |            |         |                                  |

#### **Upload Transcript of Records**

- Once you have successfully uploaded a copy of your international passport, a transcript of records section will appear.
- Click on it, and upload a clear image in an accessible format to proceed.

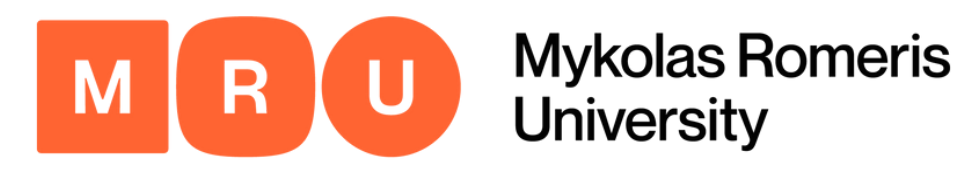

#### **Upload Other Relevant Documents**

| Necessary steps                          | Done                | Done on    | Done by | Direct access via following link       |
|------------------------------------------|---------------------|------------|---------|----------------------------------------|
| Registration                             | <ul><li>✓</li></ul> | 2023-05-24 |         |                                        |
| Personal details completed               | $\checkmark$        | 2023-05-24 |         | Complete personal data                 |
| Application photo uploaded               |                     | 2023-05-24 |         | Upload application photo               |
| International Passport uploaded          |                     | 2023-05-24 |         | International Passport uploaded        |
| Transcript of Records Upload             |                     | 2023-05-24 |         | Transcript of Records Upload           |
| [OPTIONAL] Language certificate uploaded |                     |            |         | Upload language certificate (optional) |
| [OPTIONAL] Other documents uploaded      |                     |            |         | Upload other relevant documents        |

Upload any remaining necessary documentation, such as a language certificate, to complete this part of the application form.

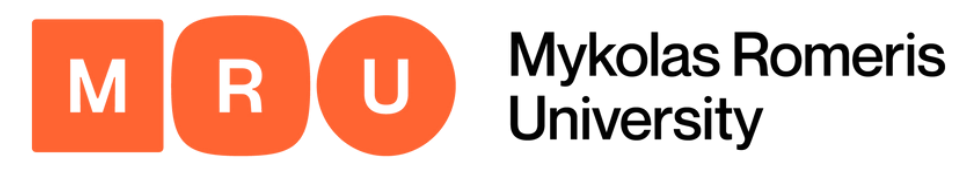

| > | Necessary steps                                      | Done                   | Done on              | Done by          | Direct access via following link        |
|---|------------------------------------------------------|------------------------|----------------------|------------------|-----------------------------------------|
|   | Registration                                         |                        | 2023-05-24           |                  |                                         |
|   | Personal details completed                           |                        | 2023-05-24           |                  | Complete personal data                  |
|   | Application photo uploaded                           | <b>V</b>               | 2023-05-24           |                  | Upload application photo                |
|   | International Passport uploaded                      | <b>v</b>               | 2023-05-24           |                  | International Passport uploaded         |
|   | Transcript of Records Upload                         | <b>V</b>               | 2023-05-24           |                  | Transcript of Records Upload            |
|   | [OPTIONAL] Language certificate uploaded             |                        |                      |                  | Upload language certificate (optional)  |
|   | [OPTIONAL] Other documents uploaded                  |                        |                      |                  | Upload other relevant documents         |
|   | Please upload other documents if relevant (e.g. rele | vant medical transcrip | ots, European Health | insurance card,) |                                         |
| Ð | Courses from course units for study plan chosen      |                        |                      |                  | Choose course units for your study plan |

#### **Choose Course Units**

- Once all your documents have been uploaded, click CHOOSE COURSE UNITS FOR YOUR STUDY PLAN located in the section below.
- You will be expected to choose your course units here, but will have the possibility to upload your learning agreement later.
- You will also be able to change the selected courses if you change your mind.

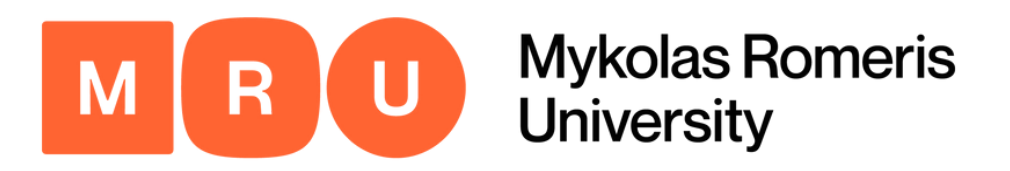

#### **Enter Course Selection Page**

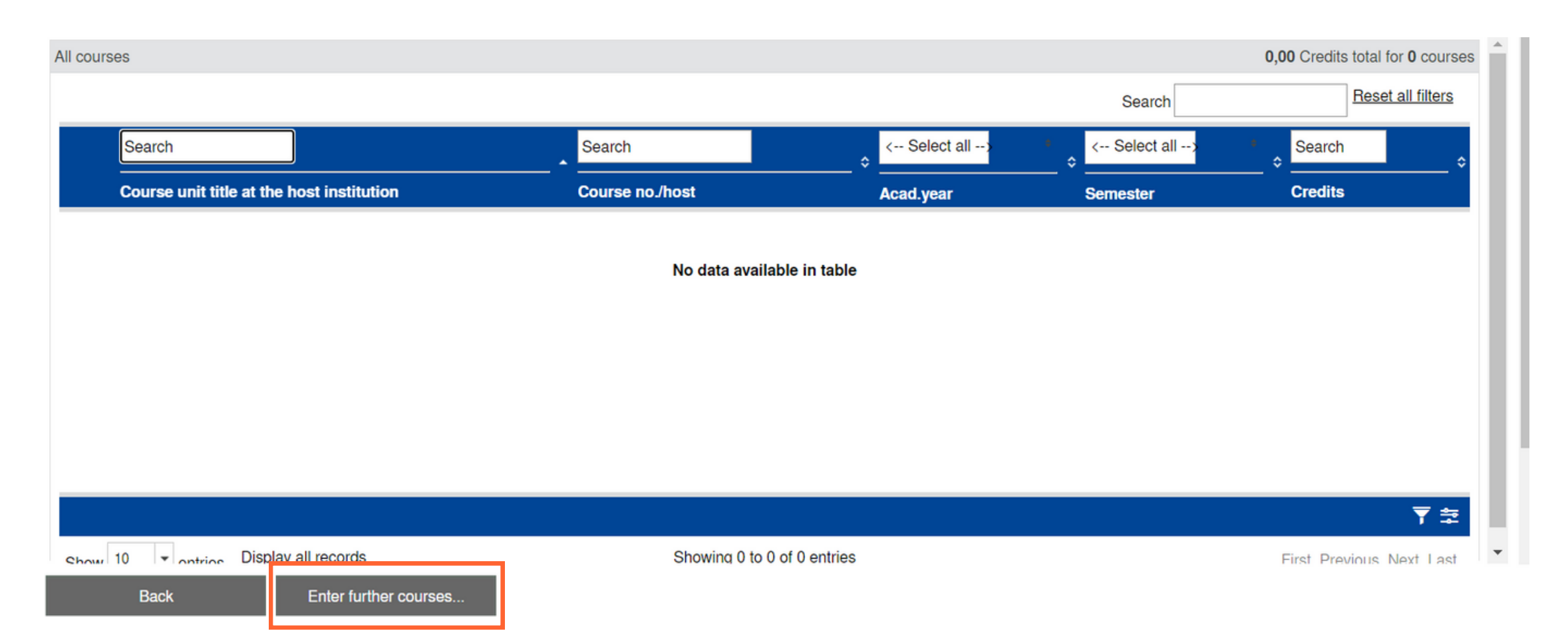

You will be redirected to the following page. To open the list of available courses, click ENTER FURTHER COURSES at the bottom of the screen.

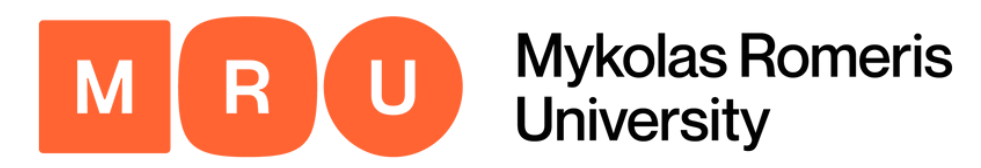

|   | Courses per se | mester       |                            |                                 |                                |                                                      |                                              |            | Display all ?           |
|---|----------------|--------------|----------------------------|---------------------------------|--------------------------------|------------------------------------------------------|----------------------------------------------|------------|-------------------------|
|   |                |              |                            |                                 |                                |                                                      |                                              | Search     | Reset all filters       |
|   | 2023/2024      | Autumn 2023* | < Select al*               | < Select all>                   |                                | < Select all>                                        | < Select all>                                | Search     | < Select all>*          |
|   | Academic year  | Semester     | Search                     | ✓ Select all XNo choice         |                                | Study level                                          | Institution                                  | Course no. | Study<br>programme      |
|   | 2023/2024      | Autumn 2023  | Communica                  | tion                            |                                | Second cycle / Master's or equivalent level (EQF-7)  | Law School                                   | 1420       | All study programmes    |
|   | 2023/2024      | Autumn 2023  | Informatics Law            |                                 |                                | First cycle / Bachelor's or equivalent level (EQF-6) | Mykolas Romeris University                   |            | All study<br>programmes |
|   | 2023/2024      | Autumn 2023  | Managemer     Philology by | l annuana 🗸                     | nologies in Finance            | Second cycle / Master's or equivalent level (EQF-7)  | Faculty of Public Governance<br>and Business | 18918      | All study<br>programmes |
|   | 2023/2024      | Autumn 2023  | Law                        | Applied Critical Thinking to C  | Blobal Relations and Conflicts | First cycle / Bachelor's or equivalent level (EQF-6) | Mykolas Romeris University                   |            | All study<br>programmes |
|   | 2023/2024      | Autumn 2023  | Business Studies           | Art of Negotiation              |                                | First cycle / Bachelor's or equivalent level (EQF-6) | Faculty of Public Governance<br>and Business | 13125      | All study<br>programmes |
|   | 2023/2024      | Autumn 2023  | Informatics                | Artificial Intelligence in Game | es                             | First cycle / Bachelor's or equivalent level (EQF-6) | Faculty of Public Governance<br>and Business | 16606      | All study<br>programmes |
|   | 2023/2024      | Autumn 2023  | Psychology                 | Attention, Memory and Learn     | ning                           | First cycle / Bachelor's or equivalent level (EQF-6) | Faculty of Human and Social<br>Studies       | 11424      | All study<br>programmes |
|   | 2023/2024      | Autumn 2023  | Philology by<br>Language   | Basic Lithuanian                |                                | First cycle / Bachelor's or equivalent level (EQF-6) | Faculty of Human and Social<br>Studies       | 11926      | All study<br>programmes |
|   | 2023/2024      | Autumn 2023  | Informatics                | Basic Sculpturing               |                                | First cycle / Bachelor's or equivalent level (EQF-6) | Faculty of Public Governance<br>and Business | 16605      | All study<br>programmes |
|   | 2023/2024      | Autumn 2023  | Communication              | Basics of Communication Th      | neory                          | First cycle / Bachelor's or equivalent level (EQF-6) | Faculty of Human and Social<br>Studies       | 16058      | All study programmes    |
| 1 | I 🖻 💷 🝽        |              |                            |                                 |                                |                                                      |                                              |            | 至 🔻                     |

Show 10 - optrice Display all records

Showing 1 to 30 of 128 entries

First Previous 1 2 3 4 5 Next Last

#### Select Courses

One by one, you must choose the courses applicable to your study program.

Use the filtering system at the top of the screen to sort the courses according to your preferences.

Once you have found the suitable course, click on it to open the program details and move on to the next step.

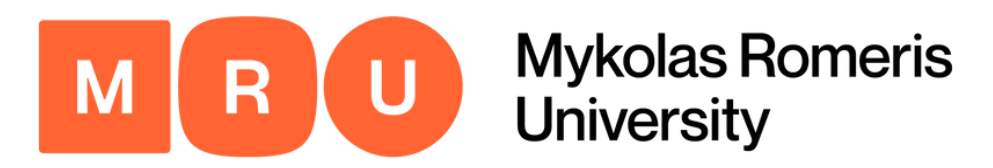

| Edit learning agreement                   | Inser                                                          | Ŋ |
|-------------------------------------------|----------------------------------------------------------------|---|
| Host institution                          | Mykolas Romeris Uni 🛩                                          | 1 |
| Study area                                | Communication ~                                                |   |
| Study programme                           | < Please select> 🗸                                             |   |
| Academic year                             | 2023/2024 ~ ?                                                  |   |
| Semester                                  | Autumn 2023 🗸                                                  |   |
| Teaching language at the host institution | English ~                                                      |   |
| Link to the ECTS Description              | https://stdb.mruni.eu/studiju_dalyko_aprasas.php?id=77706&l=en |   |
| Course unit at the host institution       | 18974 - Creative Mar                                           |   |
| Course unit title at the host institution | Creative Management and Leadership                             |   |
| Number of lessons at the host institution | 162,00                                                         |   |
| Number of credits at the host university  | 6,00                                                           |   |
|                                           |                                                                |   |
|                                           |                                                                |   |

#### Save Courses

Once you click on any given course, this pop-up window will open, displaying the details of the learning agreement.

Click SAVE at the bottom of the screen to add the course to your personal list. Alternatively, click BACK TO COURSE SEARCH if you do not wish to add the selected course.

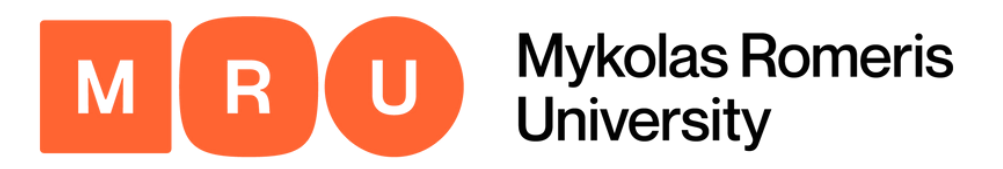

| All courses |                            |                                                     |                 |              | 30,0              | 0 Credits total for 5 course |
|-------------|----------------------------|-----------------------------------------------------|-----------------|--------------|-------------------|------------------------------|
|             |                            |                                                     |                 |              | Search            | Reset all filters            |
|             | Search                     |                                                     | Search          | < Select all | > * < Select all> | Search                       |
|             | Course unit title at the h | nost institution                                    | Course no./host | Acad.year    | Semester          | Credits                      |
| 🗹 🖬 i       | Basics of Communication    | <u>Theory</u>                                       | 16058           | 2023/2024    | Autumn 2023       | 6,00                         |
| 🗹 🖬 🚺       | Creative Management an     | d Leadership                                        | 18974           | 2023/2024    | Autumn 2023       | 6,00                         |
| 🗹 🖬 İ       | Ethics and Law of Comm     | unication                                           | 16261           | 2023/2024    | Autumn 2023       | 6,00                         |
| 🗹 🖬 🚺       | Image Management           |                                                     | 1335            | 2023/2024    | Autumn 2023       | 6,00                         |
| 🖉 🖬 İ       | New Media Communication    | on and Journalism in the Era of Disisference in the | 19575           | 2023/2024    | Autumn 2023       | 6,00                         |
|             |                            |                                                     |                 |              |                   |                              |

\_

Show 10 - optrios Display all records

Showing 1 to 5 of 5 entries

First Previous 1 Next Last

▼

Back

Enter further courses..

#### Add Remaining Courses

Repeat the previous steps until all your courses have been added. The following is an example of what it should look like.

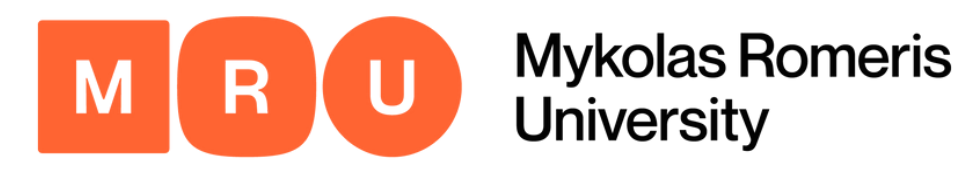

#### Print Application Form & Confirm Uploads

| Necessary steps                                      | Done                   | Done on               | Done by                        | Direct access via following link        | 11/3 |
|------------------------------------------------------|------------------------|-----------------------|--------------------------------|-----------------------------------------|------|
| Personal details completed                           |                        | 2023-05-24            |                                | Complete personal data                  |      |
| Application photo uploaded                           | $\checkmark$           | 2023-05-24            |                                | Upload application photo                |      |
| International Passport uploaded                      |                        | 2023-05-24            |                                | International Passport uploaded         |      |
| Transcript of Records Upload                         | $\checkmark$           | 2023-05-24            |                                | Transcript of Records Upload            |      |
| [OPTIONAL] Language certificate uploaded             |                        | 2023-05-24            |                                | Upload language certificate (optional)  |      |
| [OPTIONAL] Other documents uploaded                  |                        | 2023-05-24            |                                | Upload other relevant documents         |      |
| Please upload other documents if relevant (e.g. rele | evant medical transcri | ots, European Health  | insurance card,)               |                                         |      |
| Courses from course units for study plan chosen      |                        | 2023-05-24            |                                | Choose course units for your study plan |      |
| Please choose the courses that you intend that you   | include in the learnin | g agreement -> please | e consult with your home unive | rsity coordinator beforehand!           |      |
| Application form printed                             |                        | 2023-05-24            |                                | Print application form                  |      |
| Uploads complete                                     |                        |                       |                                | Confirm uploads                         |      |

- Returning to the main page, you must click the button prompting you to print your application form.
- It will then be downloaded in PDF format.
- Once you have done that, click the following button CONFIRM UPLOADS.

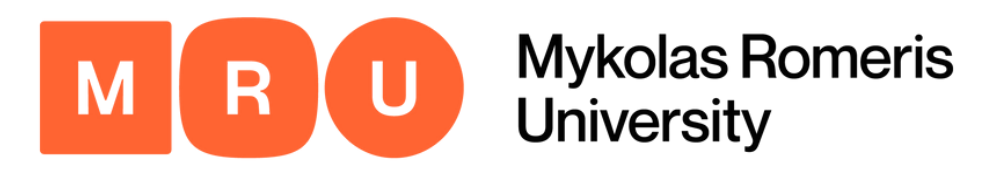

| Applications incoming                                                  | Display |
|------------------------------------------------------------------------|---------|
| Confirmation by the student                                            |         |
| I hereby confirm that the uploaded documents are complete and correct. |         |
| Back Forward to update                                                 |         |
|                                                                        |         |

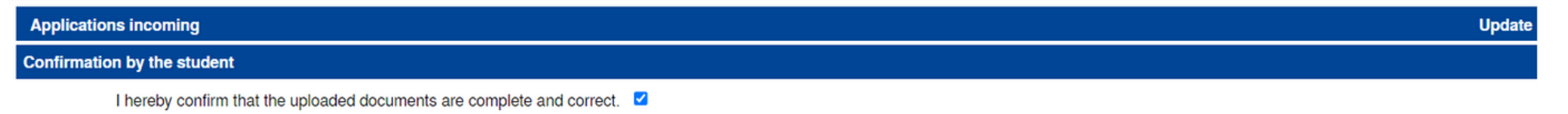

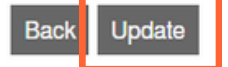

#### **Provide Confirmation**

Once you click CONFIRM UPLOADS, you will be taken to the following pop-up page. Click FORWARD TO UPDATE.

Here, you will be able to select the checkmark confirming the documentation. Once you have done that, click UPDATE.

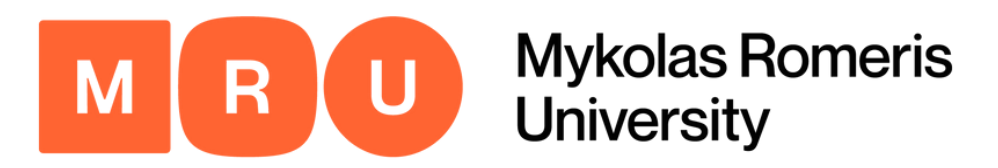

| Necessary steps                                    | Done                   | Done on                   | Done by           | Direct access via following link                                                    |
|----------------------------------------------------|------------------------|---------------------------|-------------------|-------------------------------------------------------------------------------------|
| Application form printed                           |                        | 2023-05-24                |                   | Print application form                                                              |
| Uploads complete                                   |                        | 2023-05-24                |                   | Confirm uploads                                                                     |
| Your documents will now be checked by the Internat | tional Office and we w | vill inform you if everyt | hing is complete. |                                                                                     |
| Coordinator at home university entered             |                        |                           |                   | If not yet entered on the application form:<br>Enter coordinator at home university |

#### Await Further Instructions

That's it! You have completed the entirety of the application and we have received your information.

Please **WAIT** for an e-mail from the Coordinator for Incoming Students to proceed.